## UAConnect Knowledge Center

There are two paths to the **Affiliate Table** in UAConnect. Follow either of the following paths that appear under your NavBar > Navigation.

Campus Community > Personal Information > Identification > UA Affiliate Table Campus Community > UA CC Custom Components > UA Affiliates > UA Affiliate Table

- I. Enter your Organization in the UA Affiliation selection box.
- 2. Edit the default Start and End dates as needed.
- 3. Select Yes or No from the drop-down menu for inclusion in the Online Directory.
- 4. Enter your <u>Department</u> as the **Sponsor Office**.
- Choose the appropriate Access Privilege from the drop-down menu. Select Faculty Level if the affiliate is teaching.
- 6. Select the drop-down menu to assign appropriate Library Privileges.
- 7. If the affiliate will be advising, select the **UA Advisor** check box to ensure correct UAConnect security is assigned.
- 8. Enter information regarding the affiliate in the **Notes** section.

| UA Affiliate Table |                    |                     |                                      |                      |               |             |            |
|--------------------|--------------------|---------------------|--------------------------------------|----------------------|---------------|-------------|------------|
| Empl ID:           | 010385754          | 4 Name:             | Zorback,Ray Testing                  |                      |               |             |            |
| UARK ID:           | rzorback           |                     |                                      |                      |               |             |            |
| Affiliate          |                    |                     |                                      |                      | Find View All | First 🖤 1 o | f 1 🖤 Last |
| 1 *UA Affilia      | 1 *UA Affiliation: |                     | ENGR College of Engineering          |                      |               |             | +          |
| *Start Date        | *Start Date:       |                     | *Include in online dire              | ctory: No ᅌ          | 3             |             |            |
| *End Date          | e                  | 12/19/2020          |                                      |                      | -             |             |            |
| 4 *Sponsor         | *Sponsor Office:   |                     | SCE Q Computer Science & Computer En |                      |               |             |            |
| 5 *Affiliate F     | Privilege:         | Faculty level       | \$                                   |                      |               |             |            |
| 6 *Library P       | rivileges:         | Faculty level       | \$                                   | Library Patron Type: | 007           |             |            |
| Instructo          | r Type:            | Adjunct Professo    | or ᅌ                                 | 🛛 UA Advisor         | 7             |             |            |
| Last upda          | ated by:           |                     |                                      |                      |               |             |            |
| 8 Notes:           | 8 Notes:           |                     |                                      |                      |               | 1           |            |
| _                  |                    |                     |                                      |                      |               |             |            |
|                    |                    |                     |                                      |                      |               |             |            |
|                    |                    |                     |                                      |                      |               |             |            |
|                    |                    | 50( characters left |                                      |                      |               |             |            |
|                    |                    |                     |                                      |                      |               |             |            |